## M2DIS Update Manual Introduction

On regularly base, new software updates are released for the AUDAC products. These software updates can have the target to fix some software bugs or can add some additional functionality to the devices. We recommend to regularly check for new software updates and make sure that your devices are always running on the latest software version.

The current software version on which your device is running will be displayed when moving your mouse cursor over the AUDAC logo in the upper left corner of the web-based user interface.

Every device contains one firmware software program and one website software program. The latest released software versions can be found on the AUDAC website at following location:

Link for M2DIS

If for some reason this link doesn't work, go to www.audac.eu and search your product here

Look for the file named M2DIS Software update VX.X under product downloads

To update the M2DIS the M2 matrix needs to be opened (screw off top plate).

## **Updating M2DIS**

How to update software from GUI

- Copy the file "image.hex" to the root directory of a USB memory stick
- Insert the USB memory stick on the front of the M2

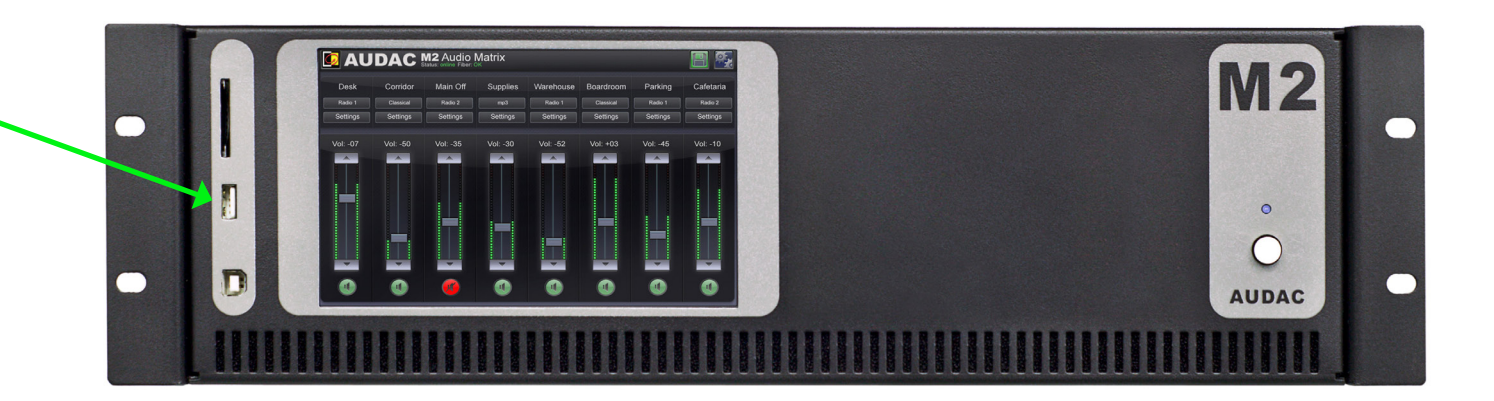

- Apply power to the M2.
- In the User interface, log in as ADMIN (default password = M2)
- At the main screen, press the settings button

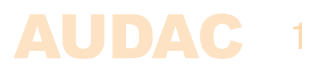

| 7 4      | 7 0      | 7 0      | 7                | 7 6      | 7 0      |          |          |
|----------|----------|----------|------------------|----------|----------|----------|----------|
| Cone 1   | Zone 2   | Zone 3   | Zone 4           | Zone 5   | Zone 6   | Zone 7   | Zone 8   |
| Settings | Settings | Settings | Settings         | Settings | Settings | Settings | Settings |
| 1        |          | 1        |                  | 1        | 1        | 1        | 1        |
|          |          |          |                  |          |          |          |          |
|          |          |          | Real Property in |          |          |          |          |
|          |          |          |                  |          |          |          |          |
|          |          |          |                  |          |          |          |          |

At the settings screen, press the 'LCD configuration' button

| AUDAC R2Audio Matrix<br>Connection status: ONLINE |                     |      |  |  |  |  |  |  |
|---------------------------------------------------|---------------------|------|--|--|--|--|--|--|
|                                                   | SETTINGS            |      |  |  |  |  |  |  |
| 1.0101010                                         |                     |      |  |  |  |  |  |  |
| Digital laput                                     | Time Settings       |      |  |  |  |  |  |  |
|                                                   |                     |      |  |  |  |  |  |  |
| LCD configuration                                 | R2 Address Settings |      |  |  |  |  |  |  |
|                                                   |                     |      |  |  |  |  |  |  |
| Password Settings                                 | Factory Settings    | BACK |  |  |  |  |  |  |
|                                                   |                     |      |  |  |  |  |  |  |

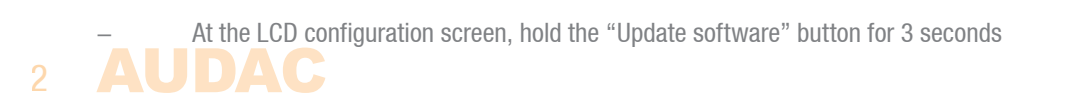

| 🚺 AUD            | AC R2Audio<br>Connection status: |                         |     |                 |
|------------------|----------------------------------|-------------------------|-----|-----------------|
|                  | LCD CONFIGUR                     | ATION                   |     |                 |
| Panel Brightness | Auto logoff                      | Keyboard Type<br>AZERTY |     | Update software |
|                  | 30 sec                           |                         |     | Calibration     |
|                  | Limited controll                 | Screensave<br>Off       |     | Test R2DIS      |
|                  |                                  | Screensave time         | sec | SAVE            |
|                  |                                  |                         |     | BACK            |

The update screen appears and the system starts updating.

The led at the back of the display print flashes fast.

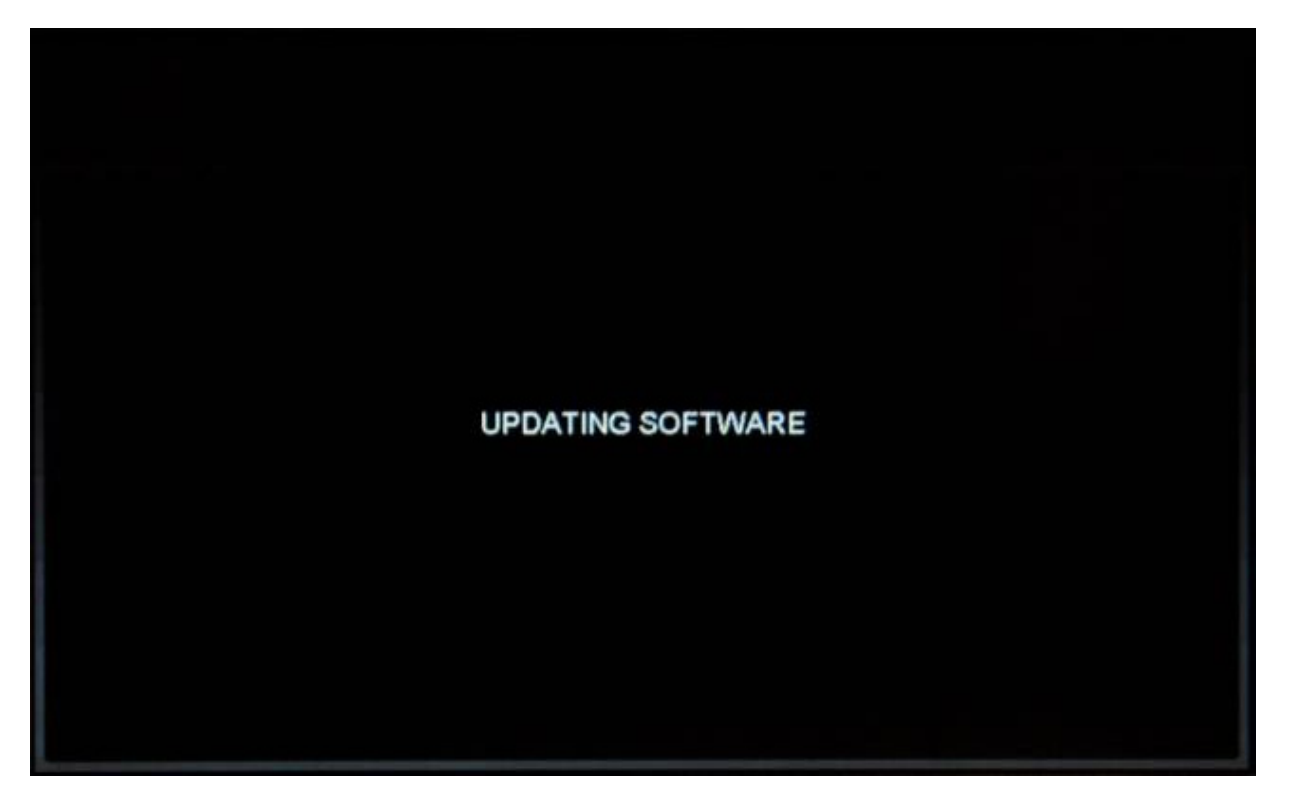

When finished updating, the LCD restarts and a login screen appears.

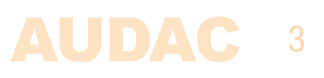

The led flashes slow.

- Check the software version by pressing the AUDAC logo in the GUI.
- Disconnect Power from the M2
- Remove the USB stick and close the housing.
- The software is updated